# группе камер

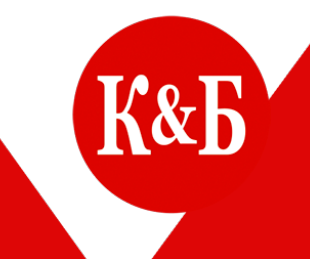

### Смена пароля на

#### В КОНФИГУРАТОРЕ MACROSCOP

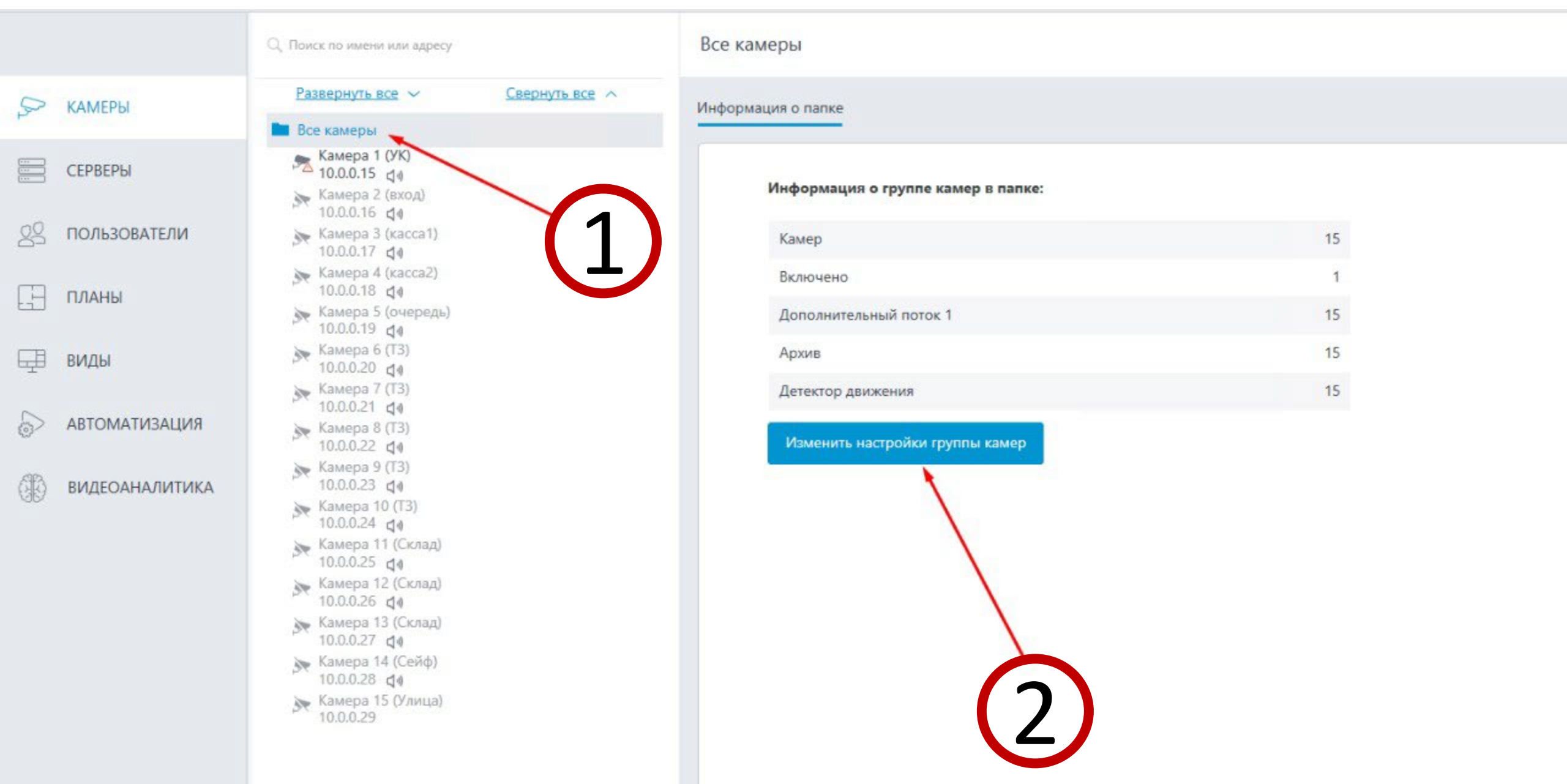

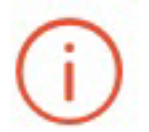

Настройки будут изменены у всех камер в папке. При этом будут изменены только явно заданые наст каждой камеры будут изменены только поддерживаемые этой камерой настройки.

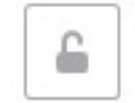

Только защищенное подключение камер

#### Авторизация

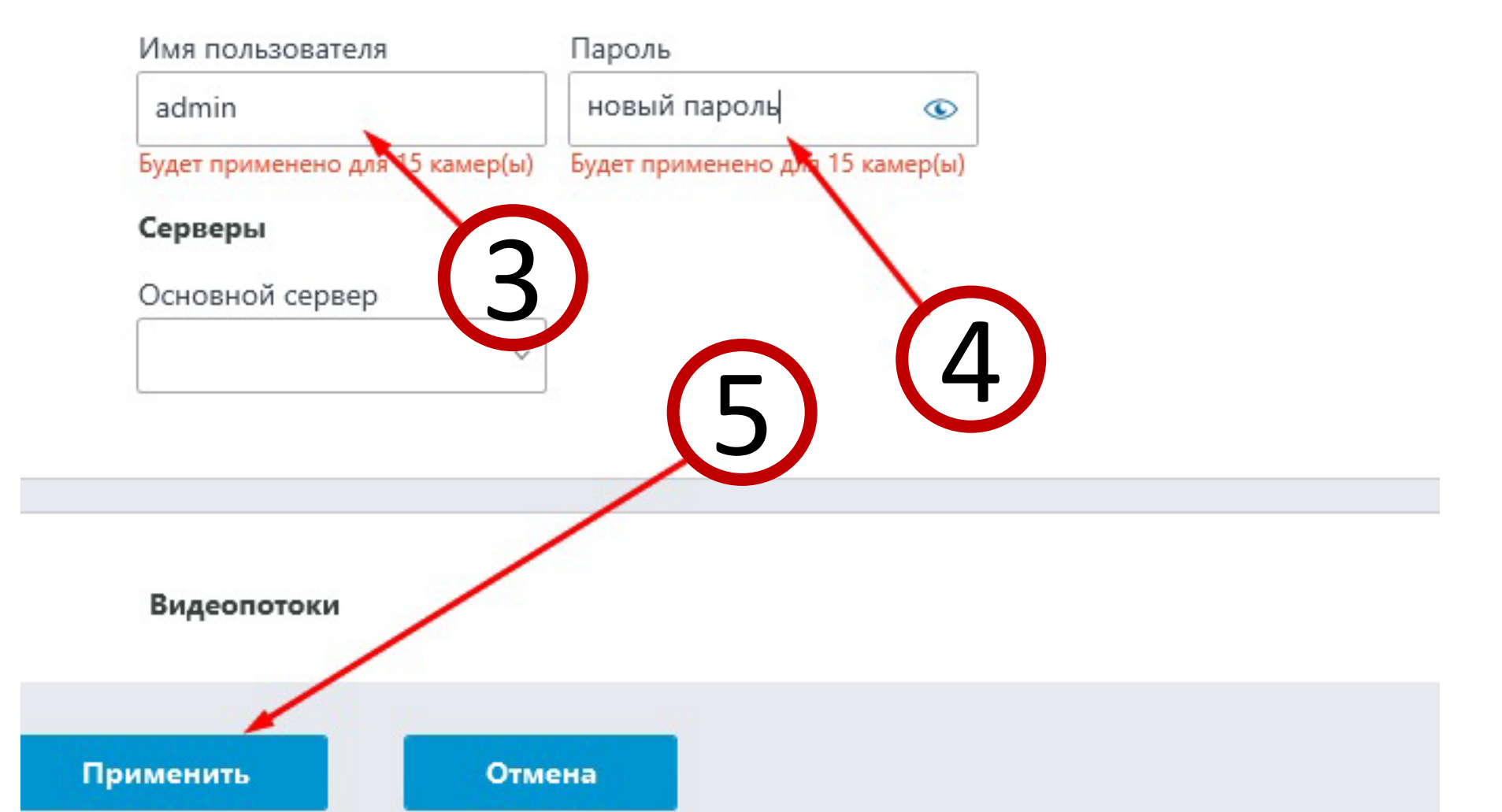

## Смена пароля администратора MACROSCOP

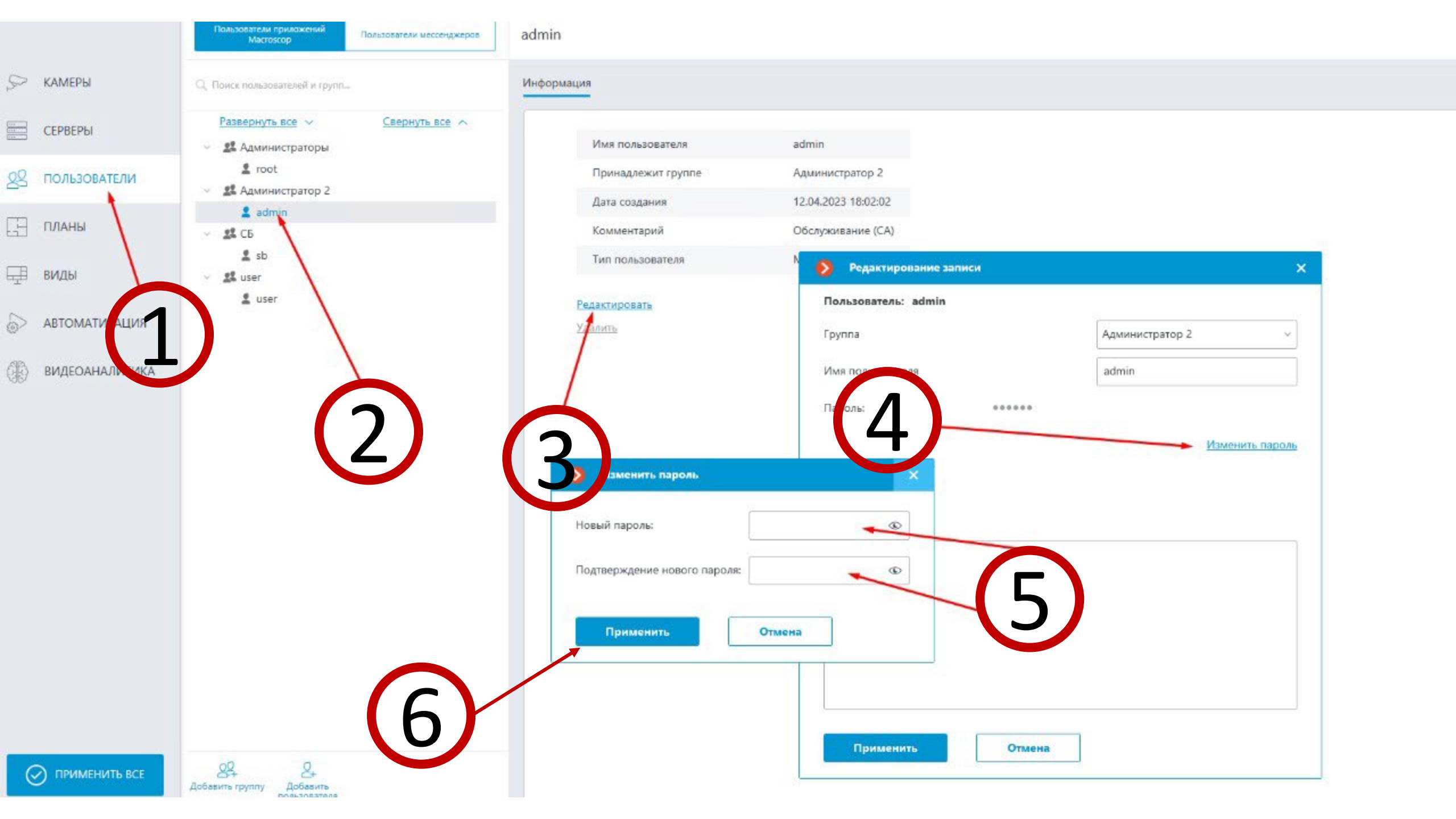

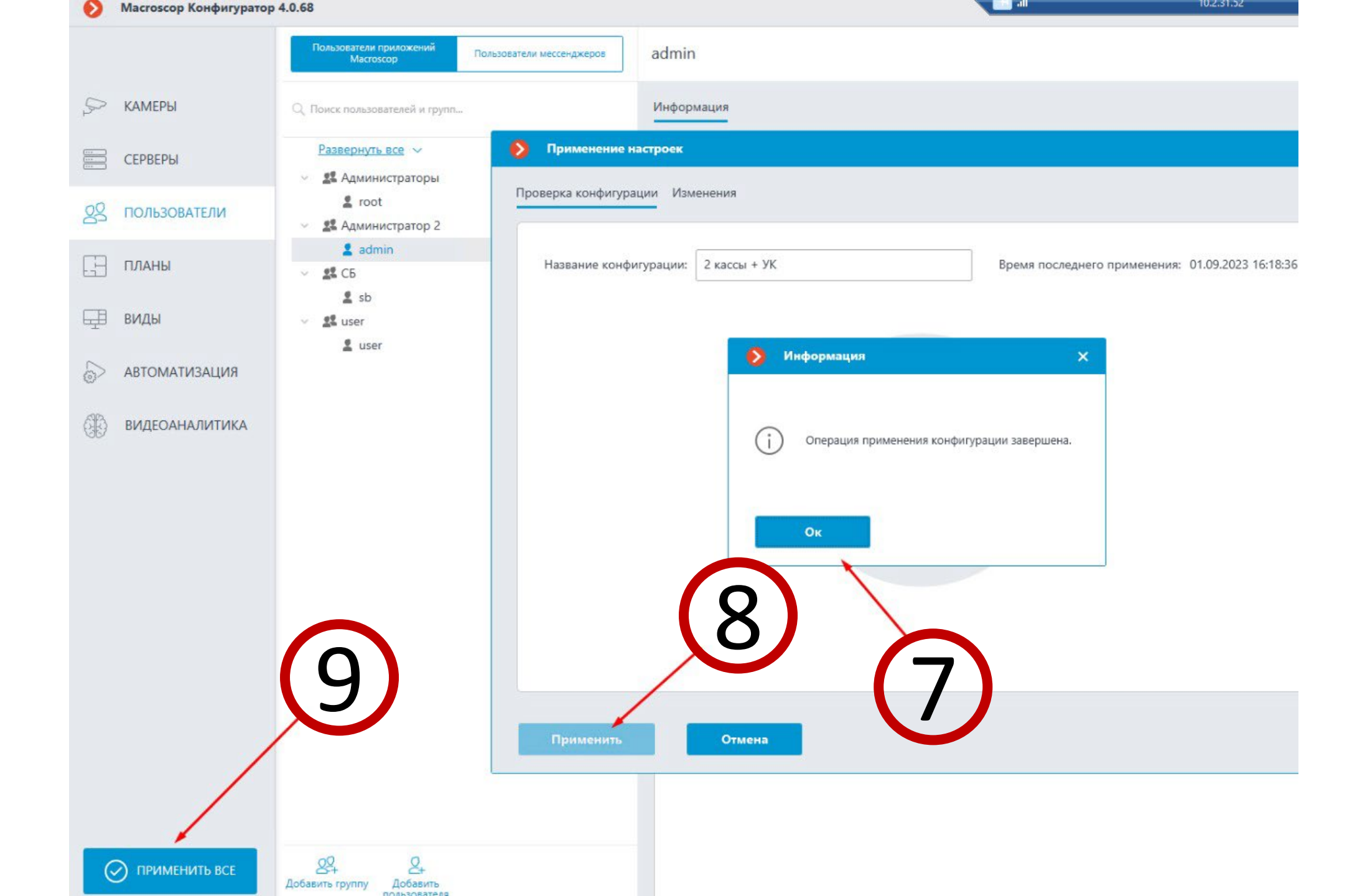

# Видеосервер

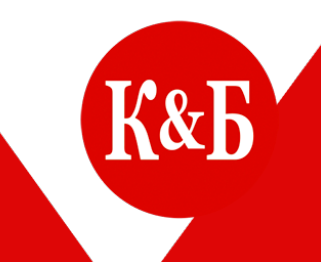

### Смена пароля администратора на ПК

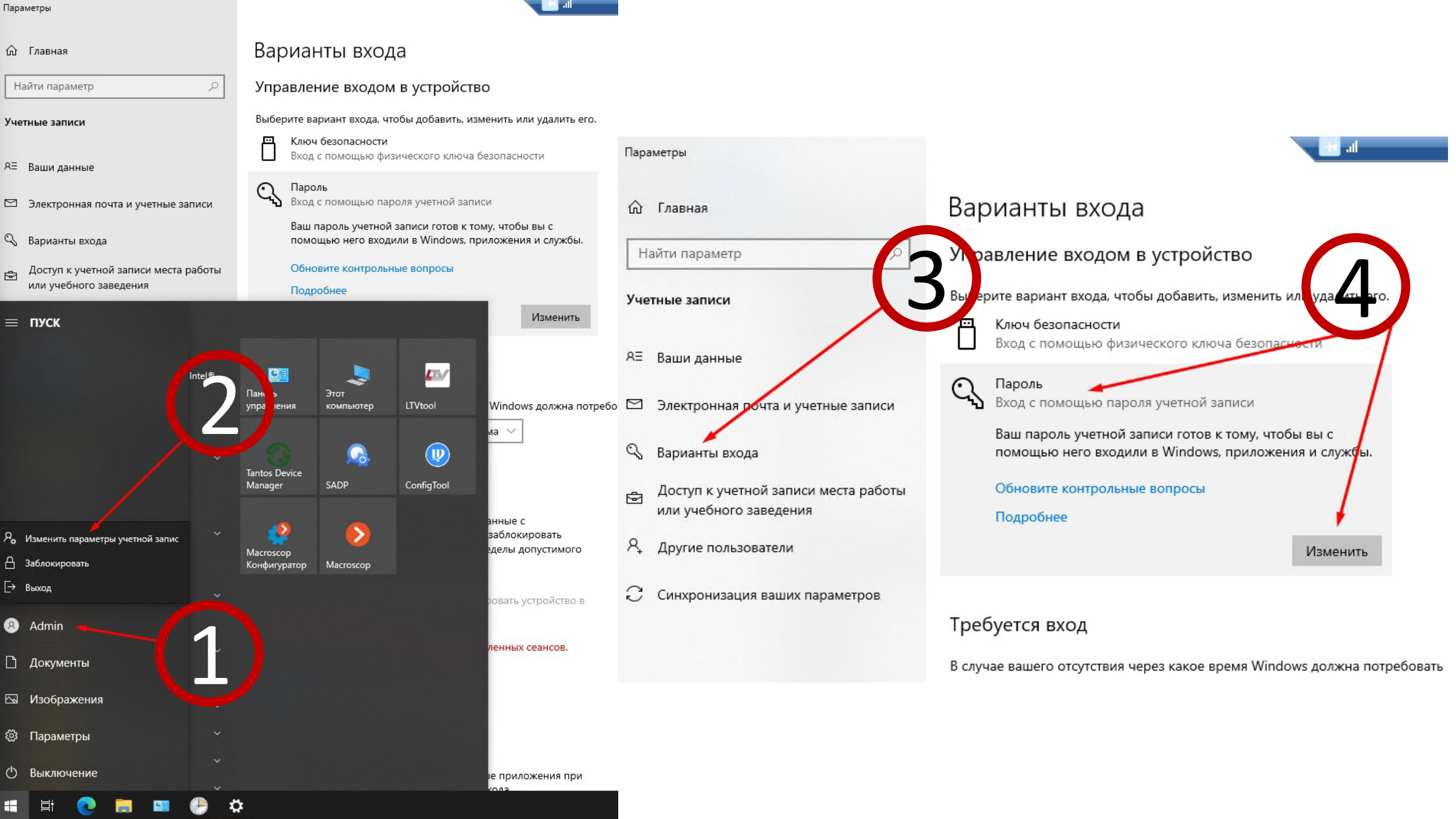

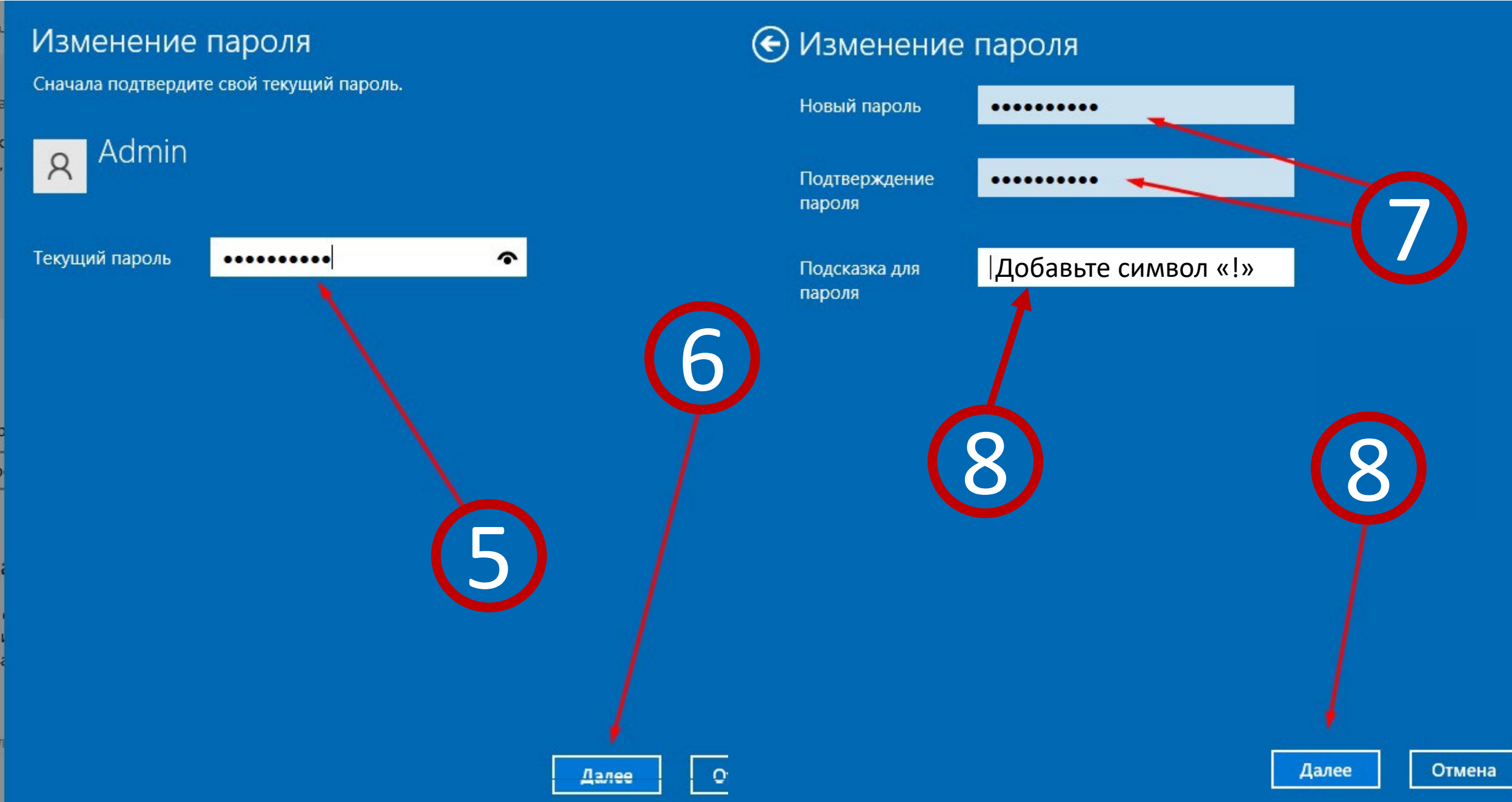

#### Открываем «Планировщик Заданий»

| Планировщик заданий (Лон | Osia Correspond                                                                                             | Inverse                                                                                                    | Room composition and                                                                                                    | nera Roma anouanzo samere                                                                                                    | Benunk var nor nenkern samuras                                                                                                    | Aeron                                    | Действия                                                                                                    |
|--------------------------|----------------------------------------------------------------------------------------------------|----------------------------------------------------------------------------------------------------|----------------------------------------------------------------------------------------------------|----------------------------------------------------------------------------------------------------|----------------------------------------------------------------------------------------------------|------------------------------------------|----------------------------------------------------------------------------------------------------|
| > 📑 Библиотека планировщ | Cocroshielloda Fotoso                                                                                       | Определено несколько тонгсеров                                                                                                    | 02.09.2023 16-02-47                                                                                                    | 02.09.2023 16/02/47 01.09.2023 16/49-53 Оревание устание устание |                                                                                                    | мыор                                     | Библистека планировщика заданий                                                                                                    |
|                          | GoogleUpda Forozo     GoogleUpda Forozo     MacrosoftEd Pa6oraer     MicrosoftEd Forozo     zvuk     Forozo | В 16:02 каждый день - Частота повтора после н<br>При входе любого пользователя<br>Определено несколько триггеров<br>В 10:18 каждый день - Частота повтора после н<br>При включении компьютера | ачала: 1 ч. в течение 1 д. 01.09.2023 17:02:47<br>02:09.2023 10:48:20<br>ачала: 1 ч. в течение 1 д. 01.09.2023 17:18:20                                                 | 01.09.2023 16:34:55<br>01.09.2023 16:48:53<br>01.09.2023 16:48:53<br>01.09.2023 16:48:53<br>01.09.2023 16:18:21<br>01.09.2023 16:29:56                                                                                                    | Операция успешно завершена. (0x0)<br>Не удается найти указанный файл. (0x80070002)<br>Оператор или администратор отклонили запрос. (0x800710E0)<br>Операция успешно завершена. (0x0)<br>Операция успешно завершена. (0x0) | VIDEOMAG\Admin<br>E0}<br>W531699-1\Admin | <ul> <li>Создать простую задачу</li> <li>Создать задачу</li> <li>Импортировать задачу</li> <li>Отображать все выполняемые задачи</li> <li>Отолючить журнал всех заданий</li> <li>Создать папку</li> </ul> |
|                          | 1                                                                                                    |                                                                                                    |                                                                                                    |                                                                                                    |                                                                                                    |                                          | Вид                                                                                                    |
|                          |                                                                                                    | Элик (Локальный компа                                                                                                    | ютер) - своиства                                                                                                    |                                                                                                    |                                                                                                    |                                          | О Обновить                                                                                                    |
|                          |                                                                                                    | Общие Триггеры Дейс                                                                                                    | твия Условия Параметры Журнал                                                                                                    |                                                                                                    |                                                                                                    |                                          | 👔 Справка                                                                                                    |
|                          |                                                                                                    | Имя: 270                                                                                                    |                                                                                                    |                                                                                                    |                                                                                                    |                                          | Выбранный элемент                                                                                                    |
|                          |                                                                                                    | Размещение: \                                                                                                    |                                                                                                    |                                                                                                    |                                                                                                    |                                          | Выполнить                                                                                                    |
|                          | <                                                                                                    | Asrop: WS                                                                                                    | 1699-1\Admin                                                                                                    |                                                                                                    |                                                                                                    | >                                        | <ul> <li>Завершить</li> </ul>                                                                                                    |
|                          | Общие предстания                                                                                            | Условия Парал Описание:                                                                                                    |                                                                                                    |                                                                                                    |                                                                                                    |                                          | Ф Отключить                                                                                                    |
|                          | Имя: zvuk                                                                                                   |                                                                                                    |                                                                                                    |                                                                                                    |                                                                                                    |                                          | Экспорт                                                                                                    |
|                          | Размещение:                                                                                                 |                                                                                                    |                                                                                                    | /                                                                                                    |                                                                                                    |                                          | (в) Свойства                                                                                                    |
|                          | Amme 1053160                                                                                                | - Параметры безопасное                                                                                                    | ти                                                                                                    | /                                                                                                    |                                                                                                    |                                          | Х Удалить                                                                                                    |
|                          | Описание:                                                                                                   | При выполнении зада<br>Admin<br>Выполнять только д<br>Выполнять для всех<br>Не сохранять па<br>Выполнить с наивы                                                                              | и использовать следующую учетную запись поль<br>ля пользователей, вошедших в систему<br>пользователей<br>роль. Будут доступны ресурсы только локального<br>шими правами | зователя:<br>Изменить<br>компьютера.                                                                                                    |                                                                                                    |                                          | La Cripaska                                                                                                    |
|                          |                                                                                                    | 🗌 Скрытая задача                                                                                                    | Частроить для: Windows Vista™, Windows Server®                                                                                                    | 2008 У<br>ОК Отмена                                                                                                    |                                                                                                    |                                          |                                                                                                    |
|                          | Параметры безопасности                                                                                      |                                                                                                    |                                                                                                    |                                                                                                    |                                                                                                    |                                          |                                                                                                    |
|                          | При выполнении задачи использовать следующую учетную запись пользователя:                                   |                                                                                                    |                                                                                                    |                                                                                                    |                                                                                                    |                                          |                                                                                                    |
|                          |                                                                                                    |                                                                                                    |                                                                                                    |                                                                                                    |                                                                                                    |                                          |                                                                                                    |
|                          | Выполнять вне зависимости от регистрации пользователи                                                       |                                                                                                    |                                                                                                    |                                                                                                    |                                                                                                    |                                          |                                                                                                    |
|                          | Не сохранять пароль. Будут доступны ресурсы только локального компьютера.                                   |                                                                                                    |                                                                                                    |                                                                                                    |                                                                                                    |                                          |                                                                                                    |
|                          | Выполнить с наивысшими правами                                                                              |                                                                                                    |                                                                                                    |                                                                                                    |                                                                                                    |                                          |                                                                                                    |
|                          |                                                                                                    |                                                                                                    |                                                                                                    |                                                                                                    |                                                                                                    |                                          |                                                                                                    |

#### Выбор: "Пользователь" или "Группа" × Выбор: "Пользователь" или "Группа" X Выберите тип объекта: Выберите тип объекта: "Пользователь", "Группа" или "Встроенный субъект безопаснос Типы объектов... "Пользователь", "Группа" или "Встроенный субъект безопаснос Типы объектов... В следующем месте: В следующем месте: VIDEOMAG Размещение... VIDEOMAG Размещение... Введите имена выбираемых объектов (примеры): Введите имена выбираемых объектов (примеры): admin VIDEOMAG\Admin Проверить имена Проверить имена h OK Отмена Дополнительно. OK Отмена Дополнительно... 🕒 zvuk (Локальный компьютер) - свойства Общие Триггеры Действия Условия Параметры Журнал Имя: zvuk Размещение: Планировщик заданий ? X WS31699-1\Admin Автор: R Описание: Для запуска этой задачи введите сведения об учетной записи пользователя. Параметры безопасности При выполнении за VIDEOMAG Admin овать сле ователь **VIDEOMAG\Adm** О Выполнять то. ко для по 1**6**308 елей, в 🔘 Выполнять для х пользо $\bigcirc$ OK Отмена Не сохранять пароль. Будут доступны ресурсы Выполнить с наивысшими правами Скрытая задача Настроить для: Windows Vista™, Windows Server™ 2008 OK Отмена